# Using Degreeworks Tracking your progress towards your degree

Updated July 2023

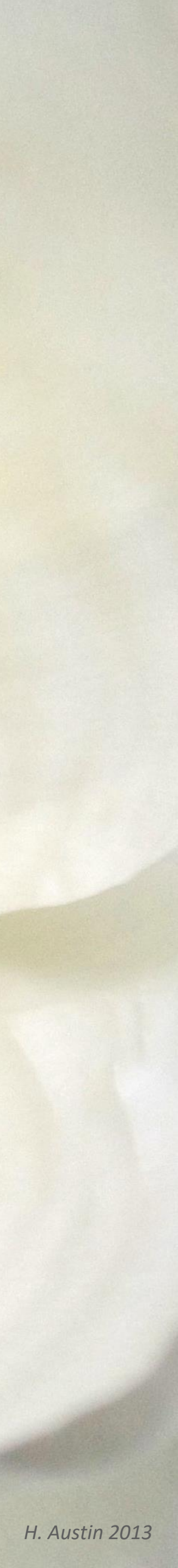

# What is Degreeworks?

- W&M's student information system. The interface was updated June 2023.
- It is used by you and your advisor.

# When do I use it?

- Anytime you want to understand your progress towards your degree.
- It is best to check your Degree Audit every time you register for classes (in October for Spring semester registration, or in April for the Summer and Fall semesters).
- see the information too.
- The Degree Audit can be used to view final course grades.
- In Banner, under the Student Tab, select Student Records > Student Profile > Degreeworks and then "Degreeworks".
- You are now in your Degree Audit—it's a visualization of the degree requirements.

• It is the advising tool utilized across the University. Information displayed in Degreeworks is from Banner,

• It can also be helpful when communicating with your faculty advisor—with your Student ID number they can

## How do l access it?

H. Austin 2021

### Navigating the Degree Audit Worksheet Header

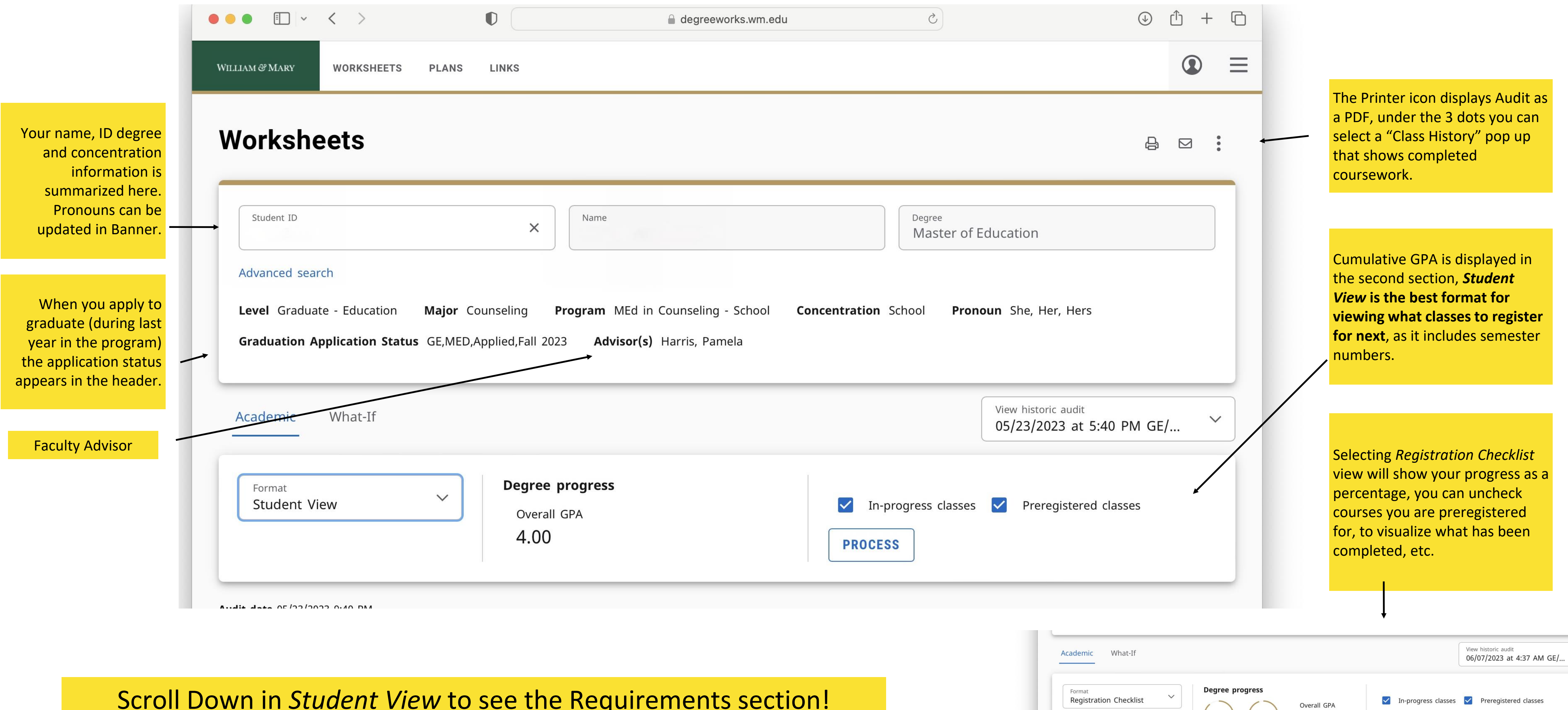

Scroll Down in *Student View* to see the Requirements section!

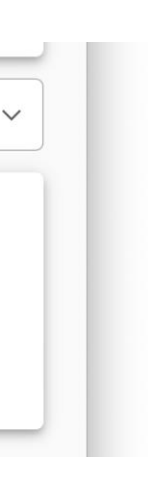

95%

4.00

PROCESS

89%

Requirements Credits

#### **Requirements** What to take to earn your degree

Depending on the program, courses are listed in the order you will take them and grouped by semester. This information is also always available to you for reference in the Graduate Catalogue.

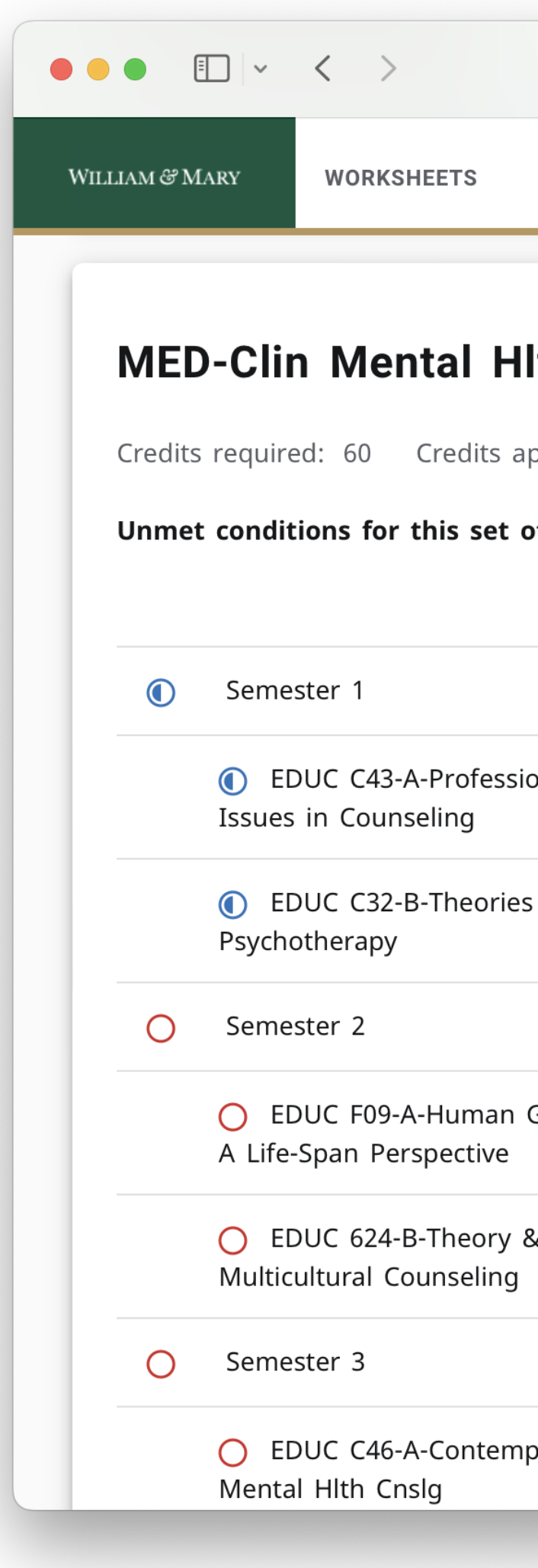

|                                                | 🔒 de                                | egreeworks.wm.edu               | Ś     |         | <u>ن</u>  | <u>^</u> + | G |
|------------------------------------------------|-------------------------------------|---------------------------------|-------|---------|-----------|------------|---|
| PLANS LINKS                                    |                                     |                                 |       |         |           |            | = |
| <b>Ith-Military Ve</b><br>pplied: 6 Catalog ye | eterans Couns<br>ar: 2023-2024 GPA: | eling Incomplete<br>0.00        |       |         |           | ^          |   |
| of requirements:                               | You currently have 6,               | you still need 54 more credits. | Grade | Credits | Term      |            |   |
|                                                | course                              | Intre                           | Grade | creats  | Term      |            |   |
| onal, Ethical & Legal                          | EDUC C43                            | Prf Ethl Iss Cnsl               | IP    | (3)     | Fall 2023 |            |   |
| of Counseling &                                | EDUC C32                            | Theories Cnsl Psy               | IP    | (3)     | Fall 2023 |            |   |
|                                                |                                     |                                 |       |         |           |            |   |

| Growth & Development: | Still needed:       | 1 Class in EDUC F09                                             | Image: William & Mary                                          | <b>2</b> 97% |
|-----------------------|---------------------|-----------------------------------------------------------------|----------------------------------------------------------------|--------------|
| Practice of           | Still needed:       | 1 Class in EDUC 624                                             | Semester 1                                                     | ~            |
|                       |                     |                                                                 | O Semester 2                                                   | ~            |
| o Issues in Clinical  | Still needed:       | <b>1</b> Class in <b>EDUC</b> C46                               | O Semester 3<br>O EDUC C46-A-Contemp I                         | ssues        |
|                       |                     |                                                                 | in Clinical Mental Hlth<br>EDUC C33-B-Techniques<br>Counseling | Cnslg Č      |
|                       |                     |                                                                 | O EDUC C10-B-Counseling<br>Residency I                         | ~            |
|                       |                     |                                                                 | O Semester 4                                                   | ~            |
|                       | See what<br>click o | is coming up next! In mobile, /<br>n each semester or course to | O Semester 5                                                   | ~            |
|                       |                     | expand information.                                             | O Semester 6                                                   | ~            |
|                       |                     |                                                                 | degreeworks.wm.ed                                              | u            |

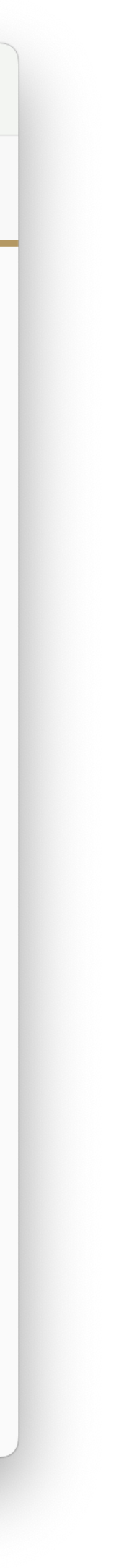

#### Requirements—How Progress is Displayed

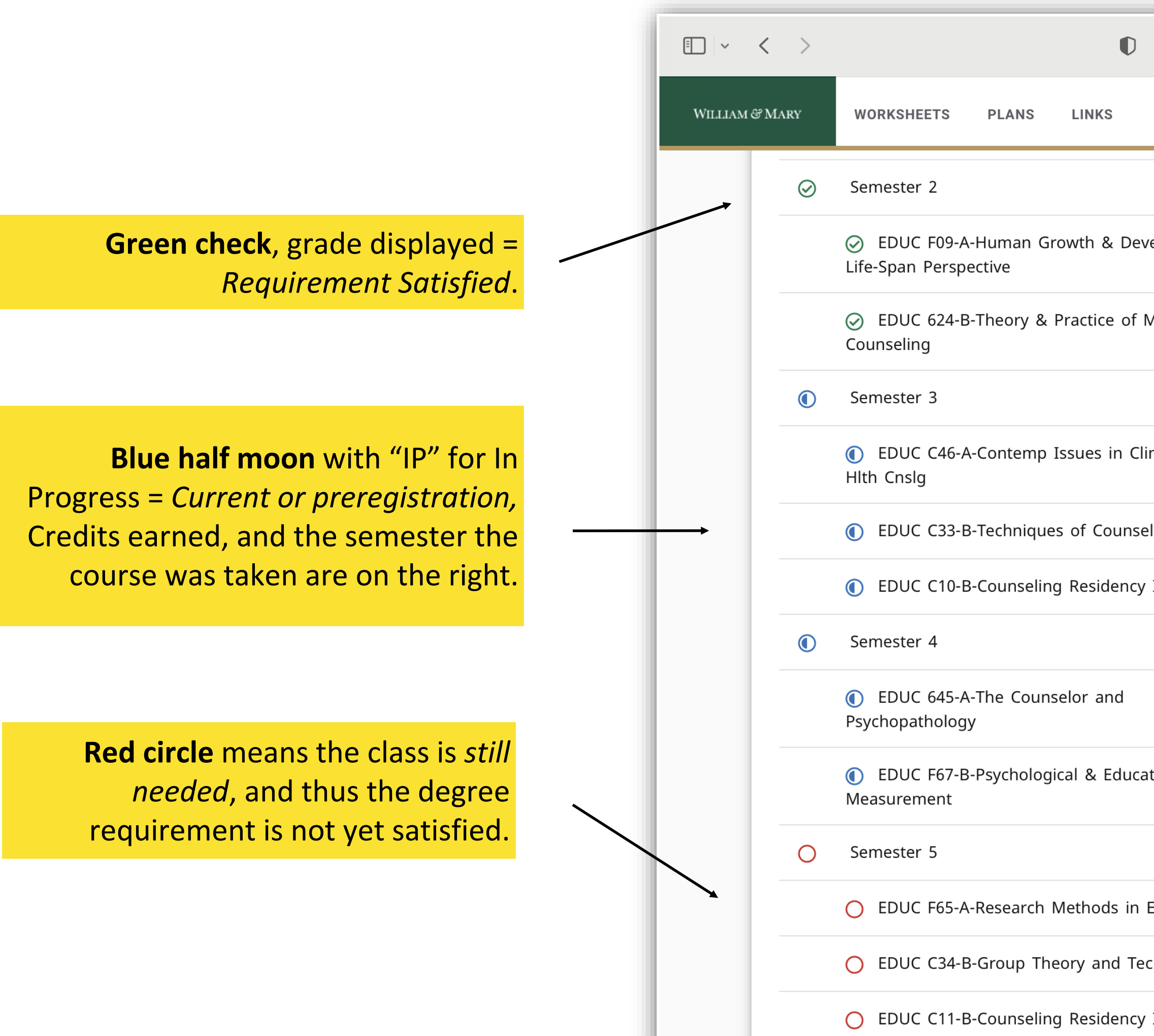

|               |               | degreeworks.wm.edu                | Ċ  |     |             | ́с + | G |       |
|---------------|---------------|-----------------------------------|----|-----|-------------|------|---|-------|
|               |               |                                   |    |     |             | ٢    | ≡ |       |
|               |               |                                   |    |     |             |      |   |       |
| elopment: A   | EDUC F09      | Grwth/Dev Life Spn                | A  | 3   | Spring 2023 |      |   |       |
| Multicultural | EDUC 624      | Th/Prac Multcul Cslg              | A  | 3   | Spring 2023 |      |   |       |
|               |               |                                   |    |     |             |      |   |       |
| nical Mental  | EDUC C46      | Cont Iss Mental Hlth Cnslg        | IP | (3) | Summer 2023 |      |   |       |
| ling          | EDUC C33      | Techniques of Counseling          | IP | (3) | Summer 2023 |      |   |       |
| Ι             | EDUC C10      | Counseling Residency I            | IP | (0) | Summer 2023 | _    |   |       |
|               |               |                                   |    |     |             |      |   |       |
|               | EDUC 645      | Cnslr/Psychopath                  | IP | (3) | Fall 2023   |      |   |       |
| tional        | EDUC F67      | Psy & Educ Measure                | IP | (3) | Fall 2023   |      |   |       |
|               |               |                                   |    |     |             |      |   |       |
| Education     | Still needed: | 1 Class in EDUC F65               |    |     |             |      |   |       |
| chniques      | Still needed: | 1 Class in EDUC C34               |    |     |             |      |   |       |
| II            | Still needed: | <b>1</b> Class in <b>EDUC</b> C11 |    |     |             |      |   |       |
|               |               |                                   |    |     |             |      |   | - 1 K |

#### Using the Requirements Section to Find Available Seats (the best part)

|   | EDUC C34-B-Group Theory and Techniques      | EDUC C34      | Group Theory & Techniques | IP |
|---|---------------------------------------------|---------------|---------------------------|----|
|   | EDUC C11-B-Counseling Residency II          | EDUC C11      | Counseling Residency II   | IP |
| 0 | Semester 6                                  |               |                           |    |
|   | O EDUC 627-A-Marriage and Family Counseling | Still needed: | 1 Class in EDUC 627       |    |
|   | O EDUC C31-B-Career Development             | Still needed: | 1 Class in EDUC C31       |    |
| 0 | Semester 7                                  |               |                           |    |

The window will have CRNs, Section Numbers, and Available Seats. In this example, section 60 is full, but section 61 has 2 seats still open in Fall 2023. You can also see how many sections of the class will be available in the next semester. Lower section numbers are on campus classes.

Online classes will have section numbers of 60 and up, and are not available to you.

When a course has prerequisites, those course numbers will also be referenced under the name at the top. In this example, EDUC C32 and EDUC C33 are prerequisites of EDUC 627. The blue clipboard/check icon next to the EDUC 627 link also indicates prerequisites.

Whether you are planning or registering for classes, you can see available seats right from the Degree Audit. A pop up will show you the CRN (Course Registration Number) wh

|   | (3)            | Fall 2023                   | is                         | ick th<br>a link | e blue<br>to a p | course nu<br>op up win       | mber that follow<br>dow—you migh | ws "Still n<br>t need to | eeded."<br>enable p | This<br>cop |
|---|----------------|-----------------------------|----------------------------|------------------|------------------|------------------------------|----------------------------------|--------------------------|---------------------|-------------|
|   | (0)            | Fall 2023                   | up                         | os in y          | our br           | rowser if y                  | ou have them b                   | ocked.                   |                     |             |
| - | • < >          |                             | 0                          |                  |                  | edu degreeworks.wm.edu       | Ś                                |                          | $( \mathbf{J} )$    | Û + (       |
| 1 | WILLIAM & MARY | WORKSHEETS PL               | ANS LINKS                  |                  |                  |                              |                                  |                          |                     |             |
| - | C              | ) Semester 5                | Course Infor               | mation           |                  |                              |                                  | ×                        |                     |             |
|   |                | EDUC F65-A-Res              |                            |                  |                  |                              |                                  |                          | Fall 2023           |             |
| ٦ |                | EDUC C34-B-Gro              | EDUC 627 -                 | 3 Credi          | its - Mar        | riage & Fam Cı               | nslg                             |                          | Fall 2023           |             |
|   |                | EDUC C11-B-Coι              | Prerequisites:             |                  |                  |                              |                                  |                          | Fall 2023           |             |
|   | 0              | ) Semester 6                | (EDUC C32 (CC) WI          | ith a minimu     | im grade of C    | - and <b>EDUC C33</b> (CC) w | ith a minimum grade of C-)       |                          |                     |             |
|   |                | O EDUC 627-A-Ma             | <b>Attributes:</b><br>EDFA |                  |                  |                              |                                  |                          |                     |             |
|   |                | O EDUC C31-B-Car            | Sections:                  |                  |                  |                              |                                  |                          |                     |             |
|   | 0              | ) Semester 7                | Term                       | CRN              | Section          | Seats open                   | Meeting times                    |                          |                     |             |
|   |                | O EDUC C44-A-Add            | Fall 2023                  | 17087            | 60               | 0 (out of 18)                | To be announced                  |                          |                     |             |
|   |                | O EDUC C29-B-Sut            | Fall 2023                  | 17088            | 61               | 2 (out of 18)                | To be announced                  |                          |                     |             |
|   |                | EDUC C42-A&B-<br>Counseling | Fall 2023                  | 17091            | 62               | 11 (out of 18)               | To be announced                  |                          |                     |             |
|   | 0              | ) Semester 8                | Spring 2024                | 20519            | 01               | 40 (out of 40)               | Tu 04:30pm - 07:00pm             |                          |                     |             |
|   |                | O EDUC 625-A-Rel            | Spring 2024                | 26989            | 60               | 24 (out of 24)               | To be announced                  |                          |                     |             |
|   |                | O EDUC 636-B-Add            | Spring 2024                | 26990            | 61               | 24 (out of 24)               | To be announced                  |                          |                     |             |
|   |                | O EDUC C47-A&B-1<br>Cnslg   | псетнапр пт сппсатие       |                  | Juin necucu.     | J credits                    |                                  |                          |                     |             |

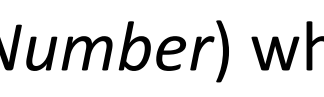

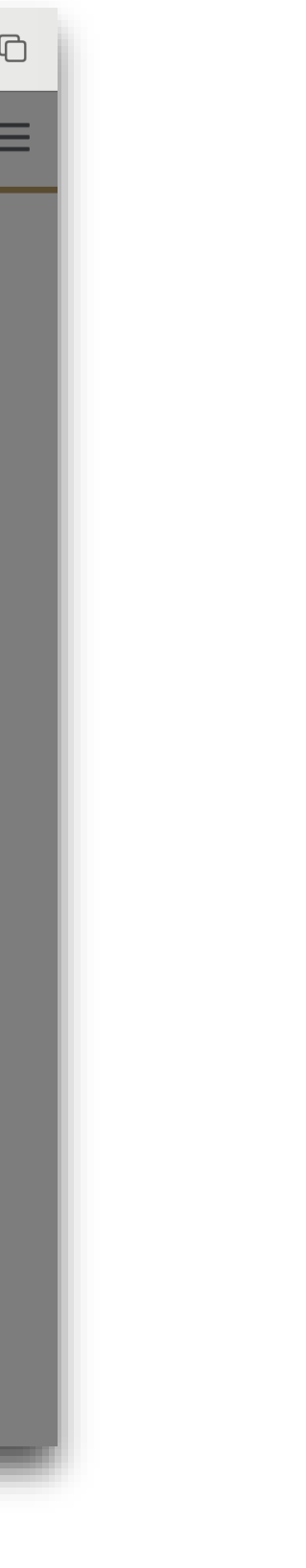

## Base of the Audit Advisor Notes & Legend

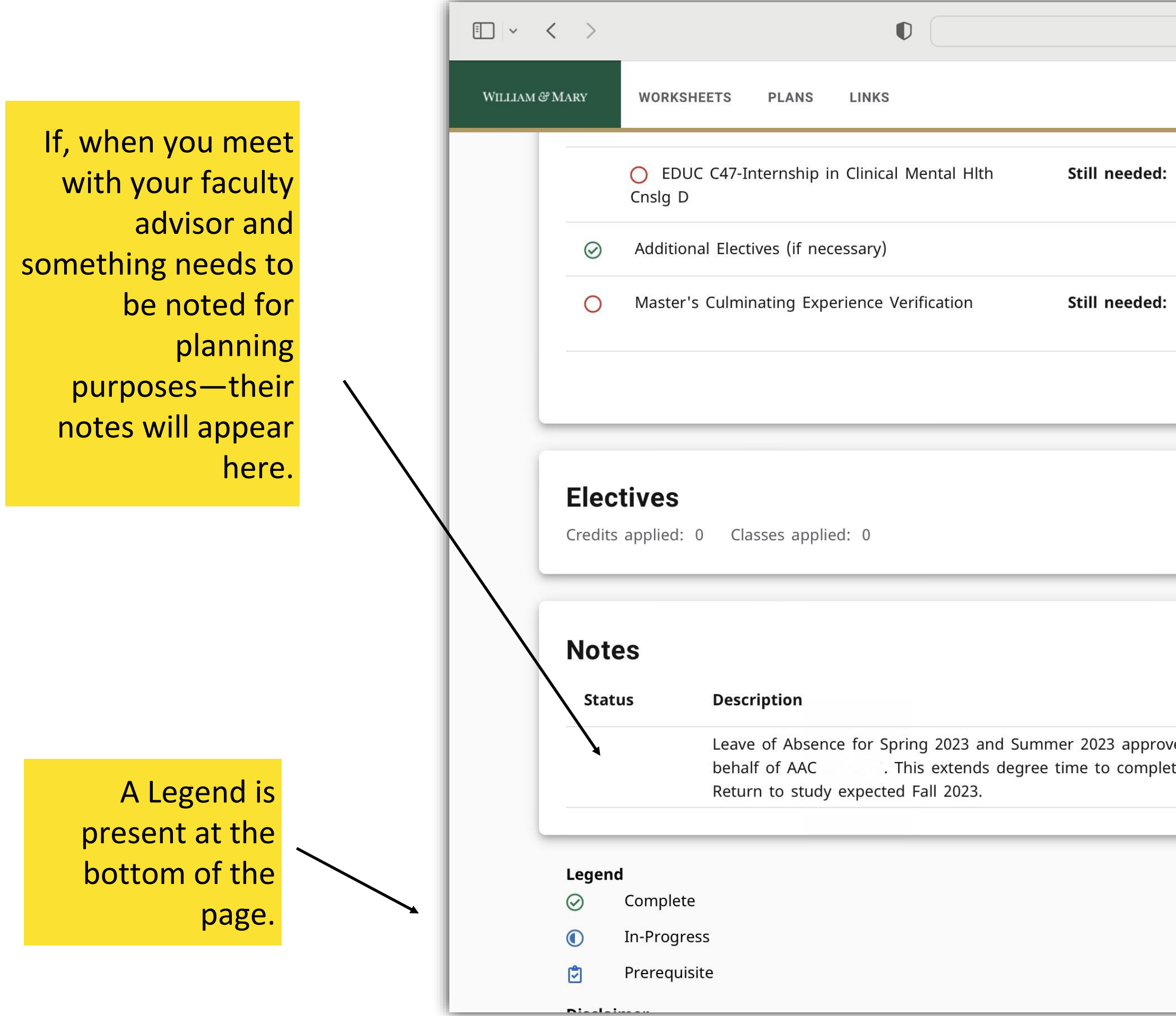

| degreework                     | (s.wm.e            | du                                                               | 5                                              |                   | $( \downarrow )$ | Û + | - 0      |
|--------------------------------|--------------------|------------------------------------------------------------------|------------------------------------------------|-------------------|------------------|-----|----------|
|                                |                    |                                                                  |                                                |                   |                  |     | $\equiv$ |
|                                | <b>1.5</b> Cr      | edits in EDUC C47 🕏                                              |                                                |                   |                  | -   |          |
|                                |                    |                                                                  |                                                |                   |                  |     |          |
|                                | Maste<br>compl     | r's Culminating Experience Ver<br>eted the last few weeks of you | ification is an Online I<br>ır final semester. | Exit Survey to be |                  |     |          |
|                                |                    |                                                                  |                                                |                   |                  |     | ~        |
|                                |                    |                                                                  |                                                |                   |                  |     |          |
|                                |                    |                                                                  |                                                |                   | `                | /   |          |
|                                |                    |                                                                  |                                                |                   |                  |     |          |
|                                |                    |                                                                  |                                                |                   | /                |     |          |
|                                |                    | Ci                                                               | reated on                                      | Created by        |                  |     |          |
| ed by Sr. Ass<br>tion by two s | sociate<br>semeste | Dean James Barber on<br>ers to August 2027.                      |                                                | Austin, Hayley A  |                  |     |          |
|                                |                    |                                                                  |                                                |                   |                  |     |          |
| (                              | C                  | Not complete                                                     |                                                |                   |                  |     |          |
| (                              | ]                  | Nearly complete                                                  |                                                |                   |                  |     |          |
| (                              | <u>0</u>           | Any course number                                                |                                                |                   |                  |     |          |
|                                |                    |                                                                  |                                                |                   |                  |     |          |

For MEd Counseling and Higher Ed : This last requirement is not a course, but an exit survey completed at the end of your time in the program. It's listed here as we can't certify you to graduate without it. A link to complete will be sent to your W&M email your last semester. The survey needs to be completed in one sitting, so be sure to set aside 15-20 minutes **before** clicking the link.

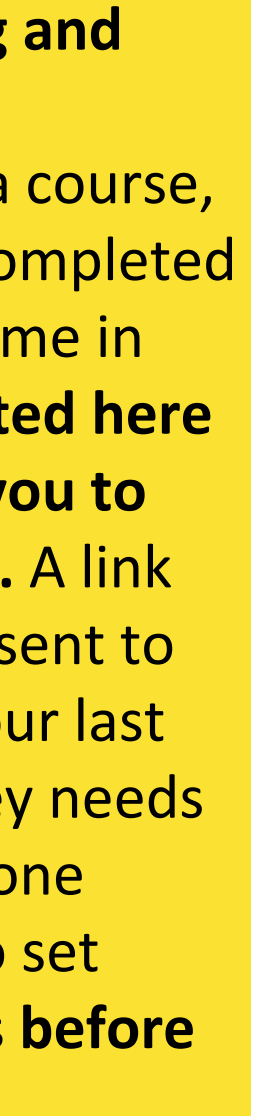

# Further Help with Degreeworks

The Registrar's Office has more detailed guides and FAQs related to Degreeworks available here.

Have Registration or Degreeworks Questions? Contact Tammy Gainer at trgainer@wm.edu. The SOE Office of Academic Programs is always here to help.

As a Graduate Student, staying on track in the program and verifying that the information in your Degree Audit is correct is your responsibility.

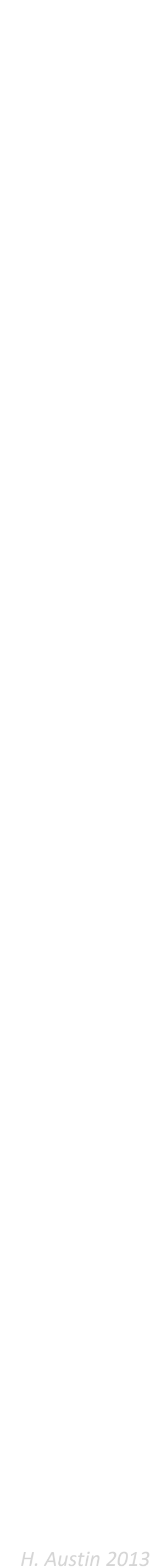